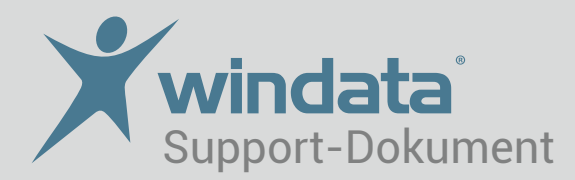

## Installation und Datenübernahme von windata auf einen neuen Rechner

Führen Sie folgende Schritte durch, um windata professional 8 auf einen neuen Rechner zu übernehmen:

- 1. Installieren Sie zunächst windata auf den neuen Rechner. Mit dem Download über www.windata.de unter Download/Testversionen oder mit einer Installations-CD (und anschließendem Update).
- 2. Um den letzten Datenbestand zu übernehmen und zugleich das Programm als Vollversion frei zu schalten, gehen Sie wie folgt vor.

Es besteht **eine** Netzverbindung zum alten Rechner:

Neue Installation starten. Unter Extras/Datenrücksicherung auf den Sicherungsordner des alten Installationspfades zugreifen und letzte Sicherung auswählen.

Es besteht **keine** Netzwerkverbindung zum alten Rechner.

Kopieren Sie den Sicherungsordner z. B. auf einen USB-Stick.

Neue Installation starten. Unter Extras/Datenrücksicherung auf den Sicherungsordner des USB-Sticks zugreifen und letzte Sicherung auswählen.

3. Kontrollieren Sie, ob die HBCI-Kontakte unter Stammdaten/Administrator für HBCI (FinTs) vorhanden sind, wenn nicht müssen diese neu eingerichtet werden.

Sollten die Daten (z. B. Kontoumsätze) nach der Rücksicherung nicht vorhanden sein, wiederholen Sie den Vorgang eventuell mit einer anderen Sicherung.

Mit Hilfe Ihrer Lizenznummer können Sie die Testversion zur Vollversion frei schalten. Sie finden diese in windata professional 8 unter dem Menüpunkt "Info".

## Weitere Tipps und Infos erhalten Sie über www.windata.de oder das windataWIKI